TO: EPSON 愛用者

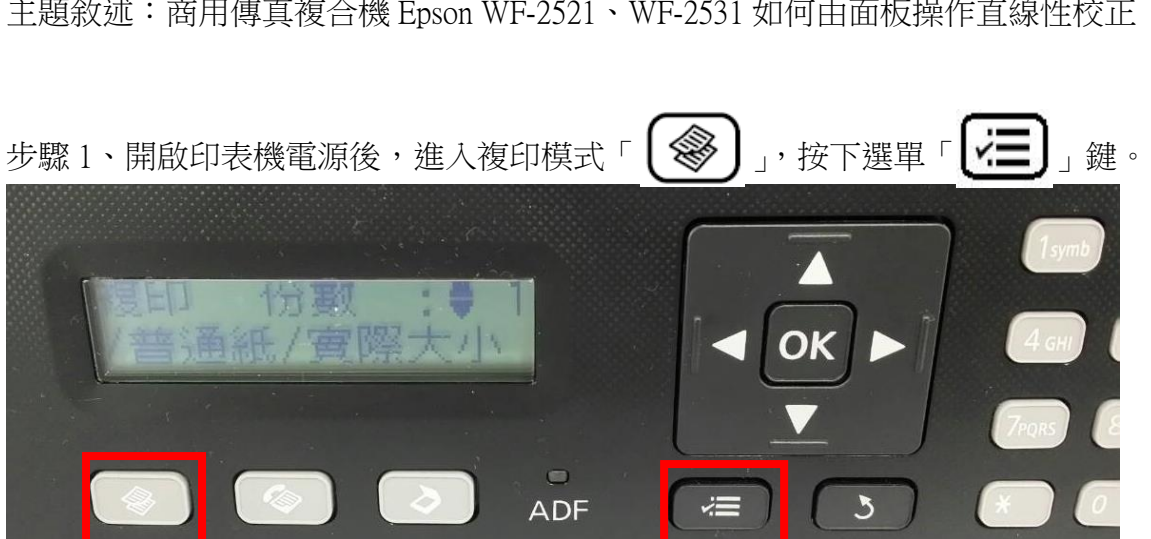

FROM: EPSON 客服中心 主題敘述:商用傳真複合機 Epson WF-2521、WF-2531 如何由面板操作直線性校正

步驟 2、按「▼」鍵,選擇「9.維護」,按「OK」鍵。

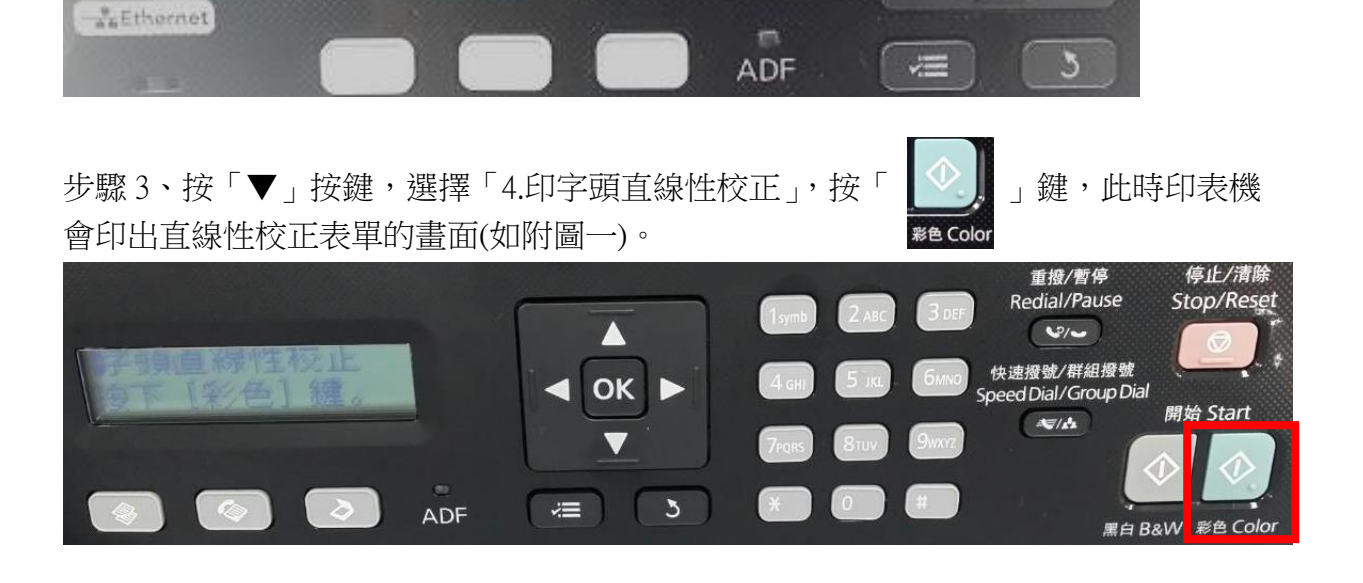

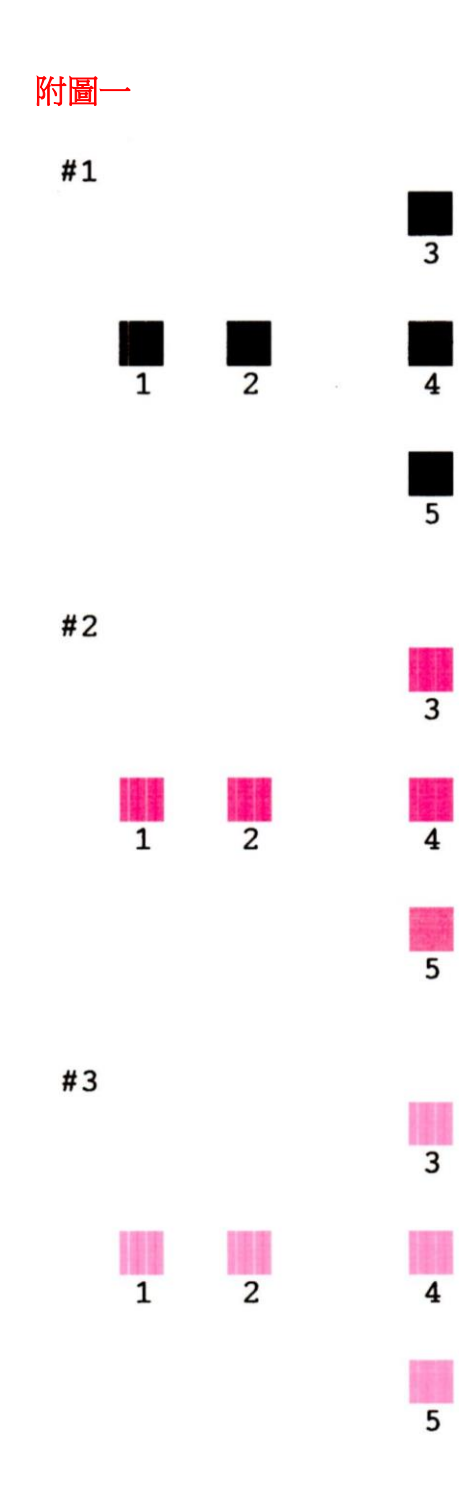

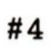

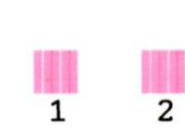

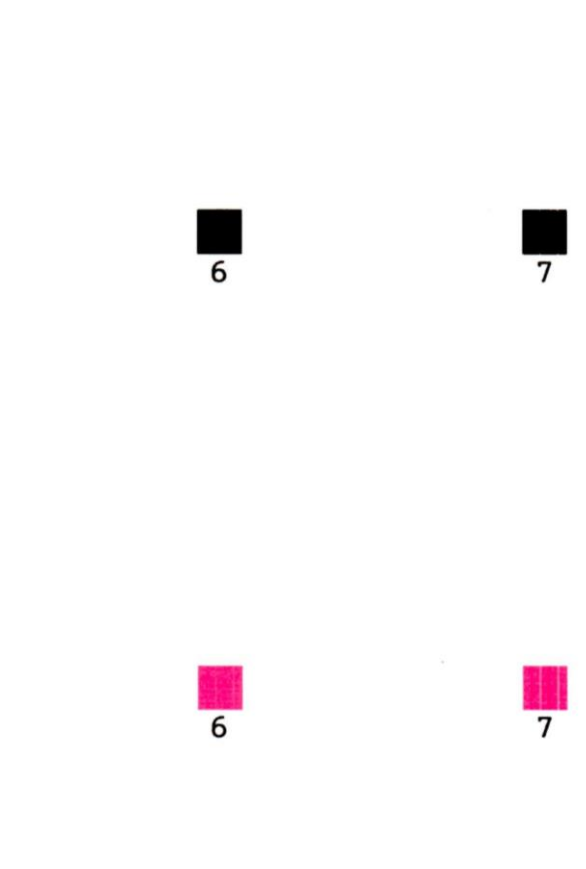

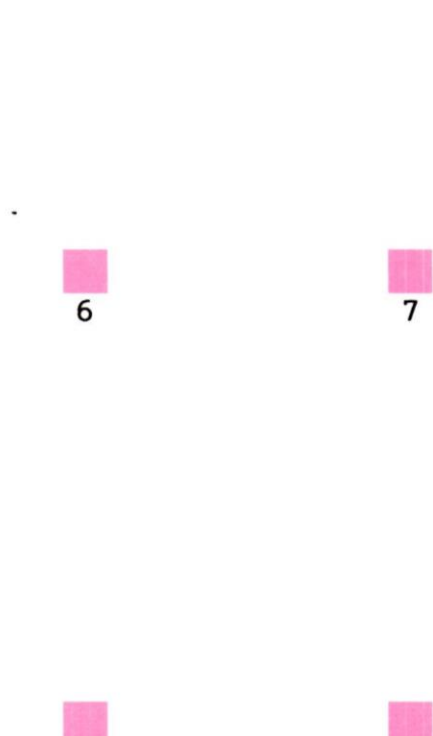

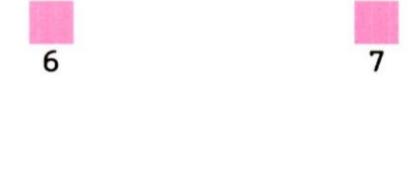

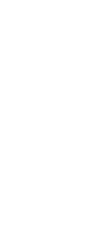

步驟4、由印出來的直線性校正表中確認#1、#2、#3、#4裡條紋最少的方塊編號, 例如:#1的編號5沒有白色條紋,按「▲」或「▼」鍵,選擇「5」,按「OK」鍵, 重覆上述方式設定#2、#3、#4 直到顯示完成印字頭直線性校正的畫面,按「OK」鍵。

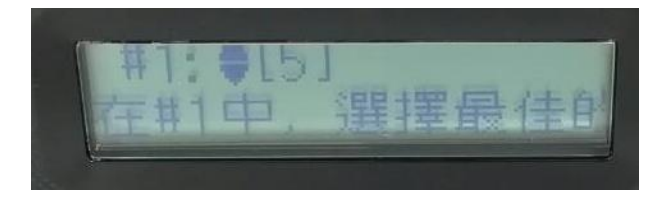

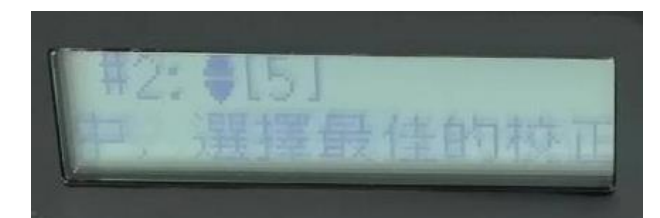

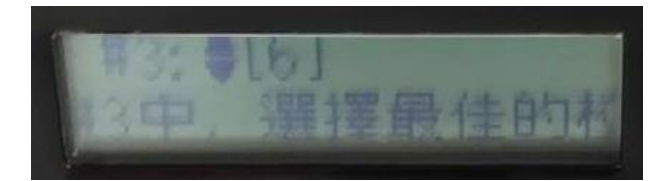

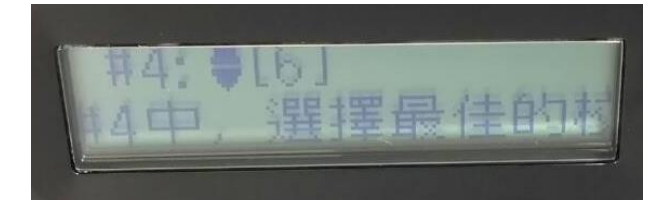